## Hillsboro School District

## ParentVUE Reporting Absences Parent Guide

Parents can submit current date and future absences for students using ParentVUE in the web portal and mobile application. **Only for recording full day absences.** 

- 1. Log into ParentVUE, select your student if you have more than one student. Contact your school for an Activation Key if you haven't activated your ParentVUE account yet.
- 2. On the Home screen, select the **Report Absence** button to open the Report Absences screen, also on the **Attendance** screen.

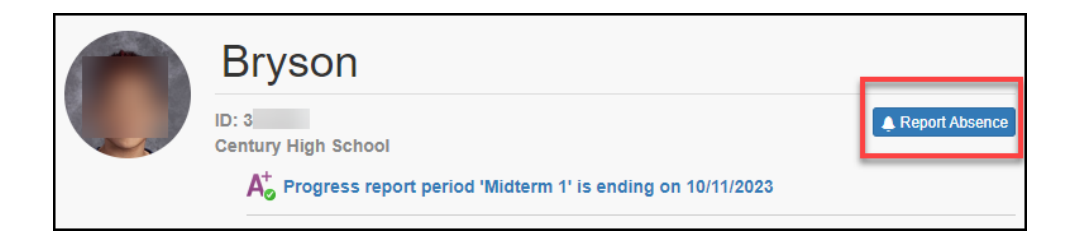

- 3. Enter the Start Date.
  - a. Includes current day.
- 4. Select an End Date.
  - a. Can enter future days.
- 5. Select a reason for the absence.
- 6. Enter a **Note** (required).
- 7. Click Add doctor's note or document, if needed.
  - a. Select the file to upload. The uploaded file displays on the window with a delete option.
- 8. Click Save.

| Report Absences -                                                                                                    | ×  |
|----------------------------------------------------------------------------------------------------|----|
| Only full day absences can be submitted through this ParentVUE screen.                                                                                                    |    |
| Call the school attendance line to report less than full day absences.<br>In the Note field, enter student symptoms if the Illness absent reason was selected. Add additional details in the Note field for all other absent reason codes |    |
| Star Date:                                                                                                    |    |
|                                                                                                    |    |
| Add doctor's note or document                                                                                                    |    |
| Save                                                                                                    | se |

9. Confirmation message appears listing the submitted dates with a message to contact the school if you would like to modify the requested days. Click **OK**.

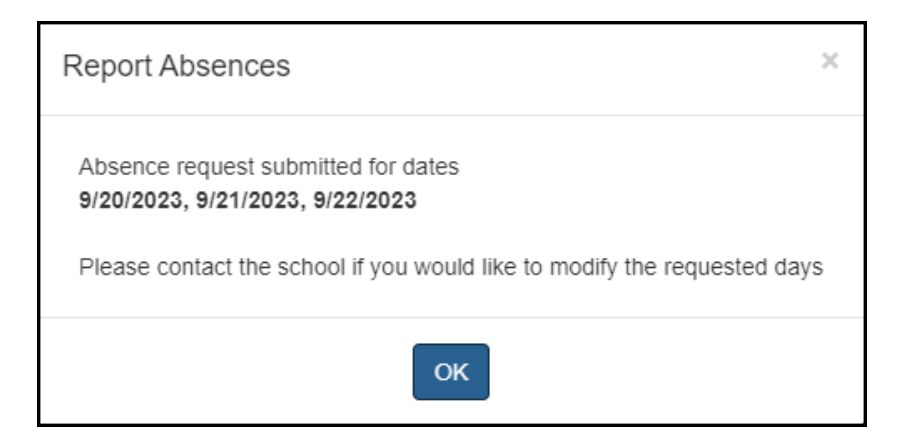

| Please note, I contact the sc | f you don't see the date(s) that you reported and only see the<br>hool, then you have NOT submitted the date(s) to the school | e message to |
|-------------------------------|----------------------------------------------------------------------------------------------------|--------------|
|                               | Report Absences                                                                                                    |              |
|                               | Please contact the school if you would like to modify the requested day.                                                      |              |
|                               | ок                                                                                                    |              |

10. You can check your submitted pending absences by selecting the Attendance tab, you will see a gray X on the date you have reported and when you hover over the X, it will show you your Note and that is pending.

| Home               | ATTEND  | ANG            | CE |    |         |        |         |           |        |       |    |
|--------------------|---------|----------------|----|----|---------|--------|---------|-----------|--------|-------|----|
| Calendar           | <       | August 2024 Se |    |    |         |        |         |           |        | Sept  | em |
| Attendance         | <b></b> | S              | M  | Т  | W       | Т      | F       | S         |        | S     | N  |
| Class Schedule     | -       |                |    |    |         | 1      | 2       | 3         |        | 1     | 2  |
| Course History     |         | 4              | 5  | 6  | 7       | 8      | 9       | 10        |        | 8     | 9  |
| Documents          |         | 11             | 12 | 13 | 14      | 15     | 16      | 17        |        | 15    | 10 |
| Grade Book         |         | 19             | 10 | 20 | - 21    | 22     | 22      | 24        | _      | 21    | 2. |
| School Information |         | 10             | 0  | 20 | Temp    | =101.8 | - Pendi | ng Verifi | catior | י     | 2. |
| Student Info       |         | 25             | 26 | 27 | 28<br>× | 29     | 30<br>× | 31        |        | 29    | 30 |
| Class Websites     |         |                |    |    |         |        | S.E     | xcused    |        | : Tar | dy |
|                    |         |                |    |    |         |        |         |           |        |       |    |

- 11. The school will need to Accept the absences before they will be added to the Student's attendance record and ParentVUE attendance.
- 12. Once the attendance has been accepted by the school, you can't resubmit for the same date(s) that was previously submitted and accepted. You will see this message:

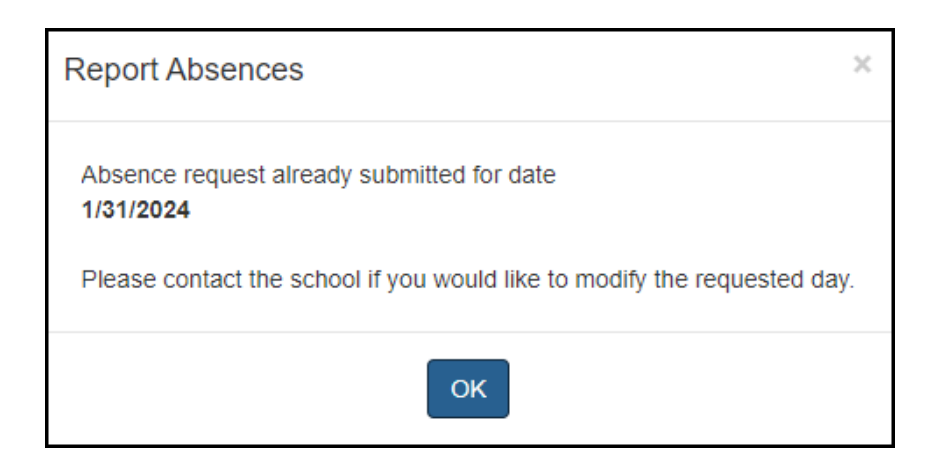

13. The Parent will receive an email letting them know if the submitted attendance was Accepted or Denied.

Sample Accepted Parent Email:

| Student Nan | ne - HSD Absence request accepted / HSD Solicitud de ausencia aceptada                                                                                                    |
|-------------|----------------------------------------------------------------------------------------------------|
| NR No F     | Reply <noreply@hsd.k12.or.us><br/>Parent email</noreply@hsd.k12.or.us>                                                                                                    |
|             | ParentVUE <sup>®</sup><br>powered by Synergy*                                                                                                    |
|             | Message sent from Hillsboro School District                                                                                                    |
|             | Dear Parent First Name,<br>Thank you for submitting your student's attendance through ParentVUE.<br>The absence request submitted for Student Name on the date(s)has been processed and accepted by the school.<br>*This is an automated email notification. Please do not reply to this email*                 |
|             | Estimado(a) <b>Parent First Name</b> ,<br>Gracias por enviar la asistencia de su estudiante a través de ParentVUE.<br>La solicitud de ausencia presentada para <b>Student Name</b> con fecha(s)ha sido procesada por la escuela.<br>*Esta es una notificación automática. Por favor no responder a este correo* |

## ParentVUE Reporting Absences

## Sample Denied Parent Email:

| Student National No. No. To. | me - HSD absence request denied / HSD Solicitud de ausencia rechazada<br>Reply <noreply@hsd.k12.or.us><br/>Parent email<br/>message to: English Never translate from: Spanish Translation preferences</noreply@hsd.k12.or.us>                                                                                                    |
|------------------------------|----------------------------------------------------------------------------------------------------|
|                              | ParentVUE<br>powered by Synergy                                                                                                    |
|                              | Message sent from Hillsboro School District                                                                                                    |
|                              | Dear Parent First Name,<br>Thank you for submitting your student's attendance through ParentVUE.<br>The absence request submitted for Student Name on the date(s) has been denied. Please contact the school for further information.<br>"This is an automated email notification. Please do not reply to this email"                                  |
|                              | Estimado(a) Parent First Name,<br>Gracias por enviar la asistencia de su estudiante a través de ParentVUE.<br>La solicitud de ausencia presentada para Student Name con fecha(s) ha sido rechazada. Por favor, póngase en contacto con la escuela para más información.<br>*Esta es una notificación automática. Por favor no responder a este correo* |